# ARIBA NETWORK USER GUIDE

# GAMUDA

Engineering & Construction | Property Development | Infrastructure Concessions

# Table of Contents

| How to Access Ariba Supplier Portal without event link | <u>3 -7</u>     |
|--------------------------------------------------------|-----------------|
| Update Ariba Company Public Profile                    | <u>8 - 15</u>   |
| Update Account Information                             | <u> 16 - 21</u> |
| Create New Additional User Role                        | <u>22 - 33</u>  |
| Getting Support from Gamuda Procurement (GPO)          | <u> 34 - 35</u> |

**GAMUDA** 

This section explains how to continue with your registration & process directly from the Ariba Supplier Portal

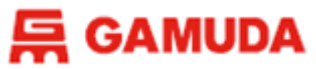

Please visit the Ariba Supplier Portal via <u>https://service.ariba.com/</u>, then login with your registered username.

| SAP Business Network -                  |                        | ■ ⑦                                                                                                    |
|-----------------------------------------|------------------------|----------------------------------------------------------------------------------------------------|
|                                         |                        |                                                                                                    |
| Supplier sign-in<br><sub>Username</sub> | Login with your        | Share Your Success on SAP Business Network<br>Visit the Supplier Spotlight Program page to<br>check out other suppliers stories, review the<br>FAQs, and then submit your own! We look<br>forward to hearing from you! |
| Next Click<br>Forgot username           | <b>Next</b> to sign in | Learn More                                                                                                    |
| Register Now or Learn more              |                        |                                                                                                    |

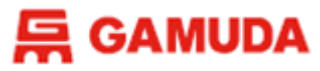

#### Login with your password

| SAP Business Network -                                                                                                    | ■ ⑦                                                  |
|----------------------------------------------------------------------------------------------------|------------------------------------------------------|
|                                                                                                    |                                                      |
| Supplier sign-in<br>dulhelmi@gamuda.com.my<br>Password<br>Login with your<br>password<br>Sign in<br>Click Sign In<br>Forgot password | <text><text><text><text></text></text></text></text> |
| New to SAP Business Network?<br>Register Now or Learn more                                                                           |                                                      |

#### **异 GAMUDA**

#### How to Access Ariba Supplier Portal without invitation link

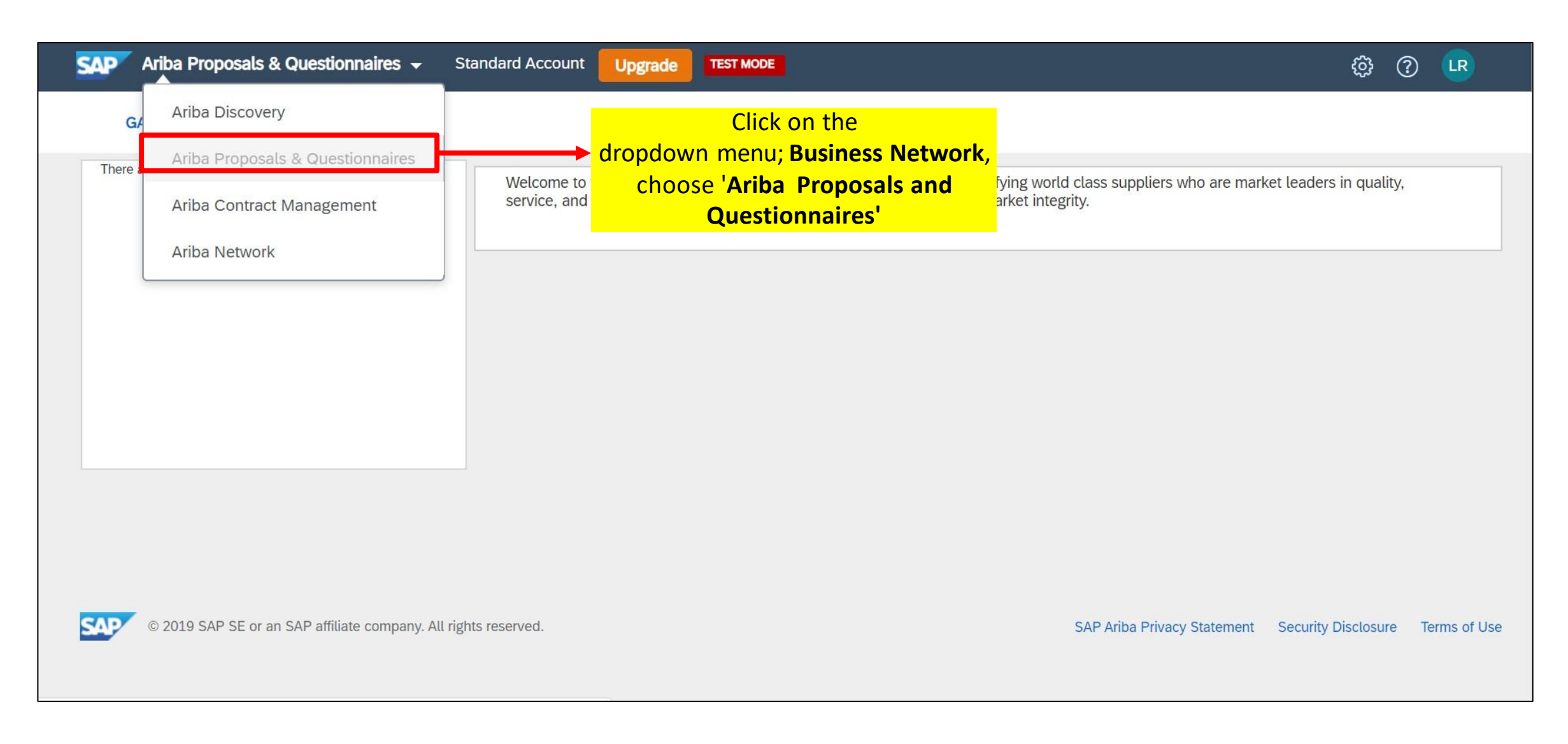

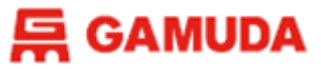

You're now in the Gamuda Dashboard. Click on the questionnaire or event you want to update (the name will be in blue text).

| Welcome to the Ariba Spend Management site. This s<br>Inc. administers this site in an effort to ensure market in | ite assists in identifying world<br>ntegrity. | class suppliers who are market le | aders in quality, service, and cost. Ariba, | F              | GAI               | MUDA                           |   |
|----------------------------------------------------------------------------------------------------|-----------------------------------------------|-----------------------------------|---------------------------------------------|----------------|-------------------|--------------------------------|---|
| Home                                                                                                    |                                               |                                   |                                             |                |                   |                                |   |
| Events                                                                                                    |                                               |                                   |                                             |                |                   |                                | = |
| Title                                                                                                    |                                               |                                   | ID                                          | End Time 4     | Event Type        | Participated                   |   |
| <ul> <li>Status: Pending Selection (1)</li> </ul>                                                                 |                                               |                                   |                                             |                |                   |                                |   |
| GBSG-MATERIAL-HARDWARD-DE142-080523                                                                               |                                               |                                   | Doc3998534067                               | 8/5/2023 15:30 | Auction           | No                             |   |
| Registration Questionnaires                                                                                       |                                               |                                   |                                             |                |                   |                                |   |
| Title                                                                                                    |                                               |                                   | ID                                          | End Time 4     |                   | Status                         |   |
| <ul> <li>Status: Completed (1)</li> </ul>                                                                         |                                               |                                   |                                             |                |                   |                                |   |
| Supplier Registration Questionnaire                                                                               |                                               |                                   | Doc3184943481                               | 9/5/2023 15    | :37               | Registered                     |   |
| Qualification Questionnaires                                                                                      |                                               |                                   |                                             |                |                   |                                |   |
| Title                                                                                                    | ID                                            | End Time 4                        | Commodity                                   |                | Regions           | Status                         |   |
| <ul> <li>Status: Completed (1)</li> </ul>                                                                         |                                               |                                   |                                             |                |                   |                                |   |
| Qualification - Goods and Materials                                                                               | Doc3184923242                                 | 4/10/2021 11:53                   | Air Compressor Plant 1015 View more         |                | APAC Asia Pacific | Pending Qualification Approval |   |
| ▼ Status: Open (1)                                                                                                |                                               |                                   |                                             |                |                   |                                |   |
| Qualification - Miscellaneous                                                                                     | Doc4360593751                                 | 18/3/2024 19:03                   | Catering Food and Drink 2 View more         |                | MY Malaysia       | Qualification Started          |   |
| Questionnaires                                                                                                    |                                               |                                   |                                             |                |                   |                                |   |
| Title                                                                                                    |                                               | ID                                | End Time 4                                  | Commodity      | Regions           | Status                         |   |
| <ul> <li>Status: Completed (4)</li> </ul>                                                                         |                                               |                                   |                                             |                |                   |                                | 7 |
| Certificates Questionnaire for Australia                                                                          |                                               | Doc4379220238                     | 4/1/2024 16:15                              | (no value)     | (no value)        | Pending Approval               | , |

# UPDATE ARIBA COMPANY PUBLIC PROFILE

This section explains how to change your Ariba Company Public Profile

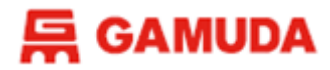

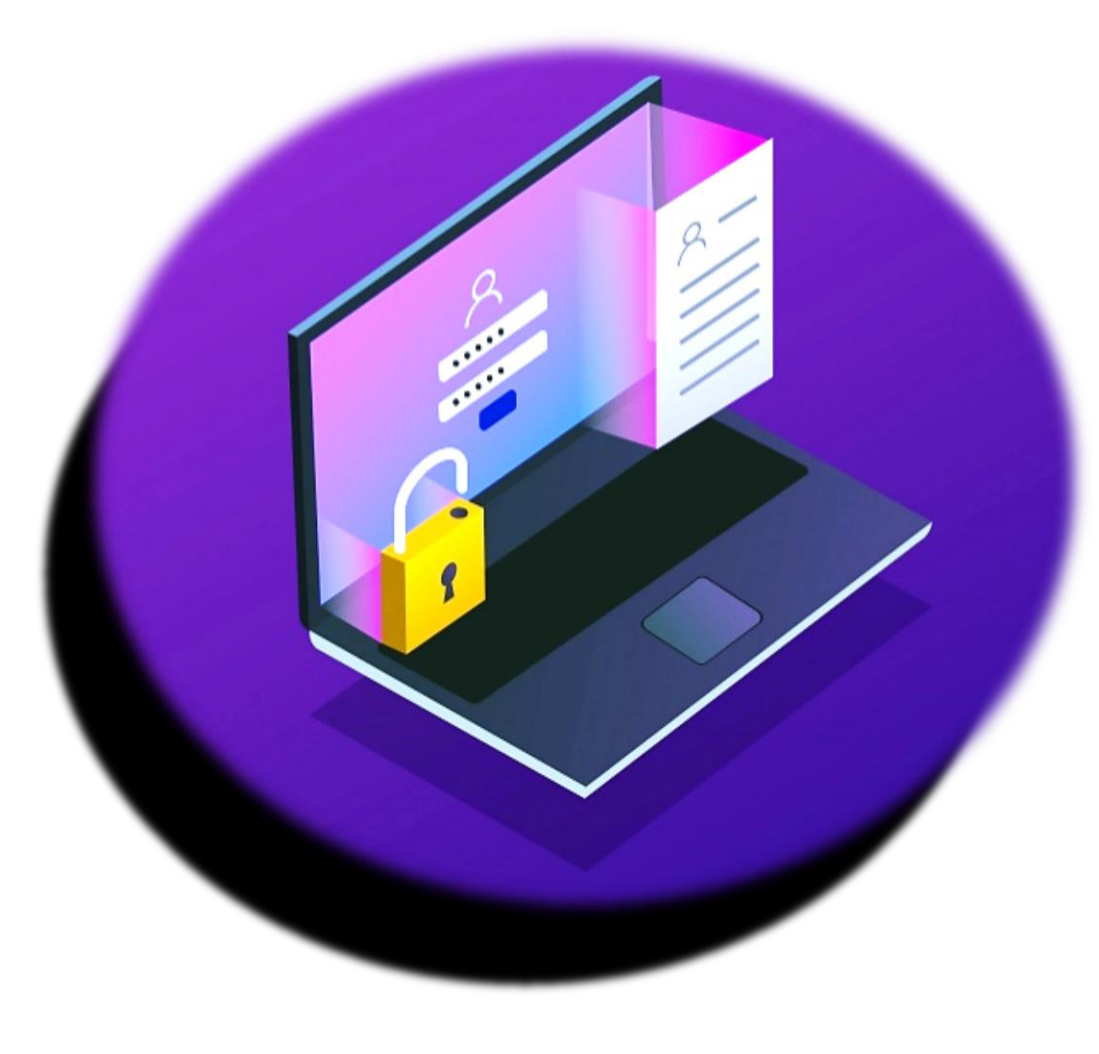

# UPDATE ARIBA COMPANY PUBLIC PROFILE

- Company Profile
- Product and Service Categories
- Ship-to or Service Locations, and Industries

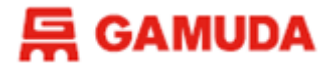

#### Step 1 :

- Visit the site; <a href="http://supplier.ariba.com/">http://supplier.ariba.com/</a> lacksquare
- Log in with your existing credential
- Click *Forgot Username* or *Password* if you wish to recover/reset. ullet

| SAP Business Network -       |                                                                                                    |                                                                  | ₽ 0   |
|------------------------------|----------------------------------------------------------------------------------------------------|------------------------------------------------------------------|-------|
|                              |                                                                                                    |                                                                  |       |
|                              |                                                                                                    |                                                                  |       |
| Supplier Login               | SAP Business                                                                                                    | Network for suppliers web<br>Register or access on-demand webina | inars |
| User Name                    | specifically designed for suppliers to su<br>them on their journey. These cover a ra<br>topics, across the various regions, and<br>relevant to both Enterprise and Standa | upport<br>ange of<br>I are<br>ard                                |       |
| Password                     |                                                                                                    | accounts.                                                        |       |
| Login                        | Learn More                                                                                                    |                                                                  |       |
| Forgot Username or Password  |                                                                                                    |                                                                  |       |
| New to SAP Business Network? |                                                                                                    |                                                                  |       |
| Register Now or Learn More   |                                                                                                    |                                                                  | 10    |

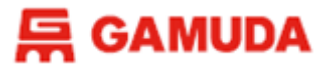

### Step 2 :

 On the Top Right of the screen, please click your Account Settings and click "Company Profile" from the drop-down list.

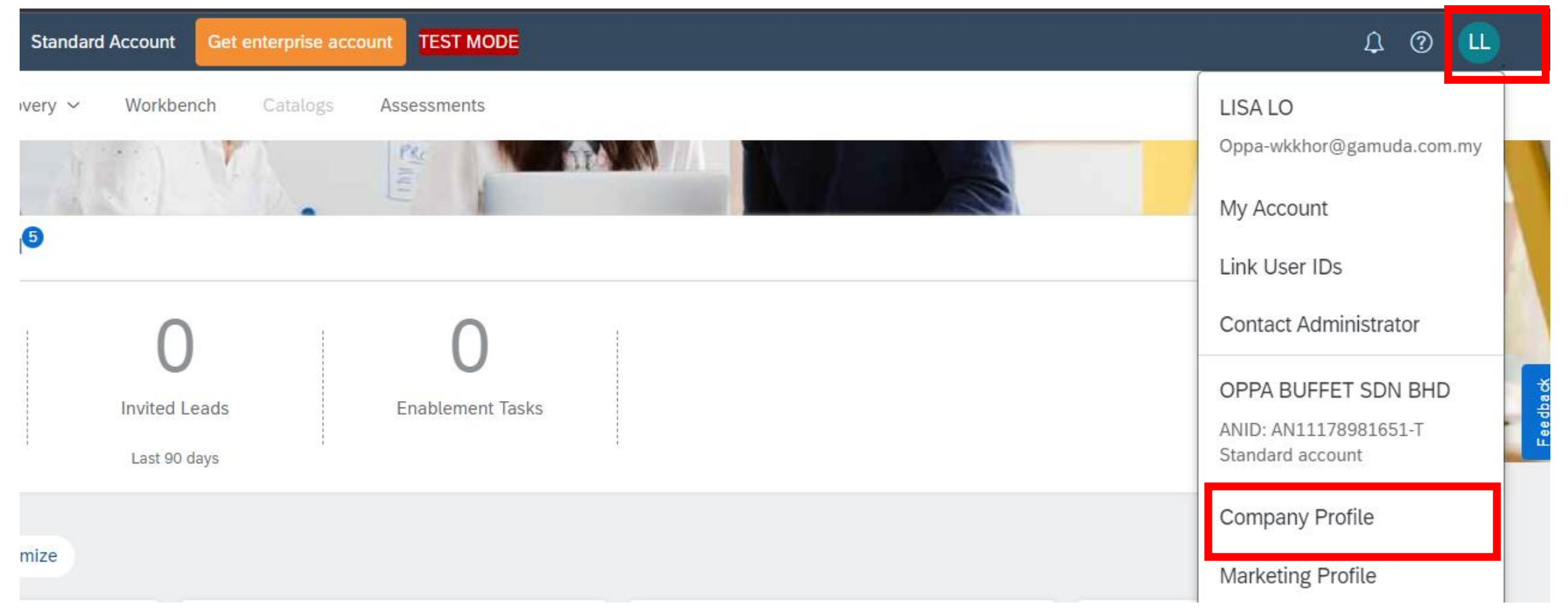

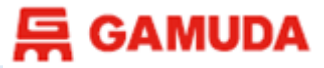

# Step 3 :

• Update the **mandatory** fields \* of your company details.

| Basic (3) Business (2) Marketing (3) Contacts C | ertifications (1) Additional Documents              |
|-------------------------------------------------|-----------------------------------------------------|
| <ul> <li>Indicates a required field</li> </ul>  |                                                     |
| Overview                                        |                                                     |
| Company Name:                                   | * OPPA BUFFET SDN BHD                               |
| Other names, if any:                            |                                                     |
|                                                 |                                                     |
| Networkld:                                      | AN11178981651-T ()                                  |
| Short Description:                              | 0                                                   |
|                                                 | Characters left: 100                                |
| Website:                                        |                                                     |
| Public Profile:                                 | https://discovery.ariba.com/profile/AN11178981651-T |
| Privacy Statement:                              | SAP Anba Privacy Statement V                        |
| Address                                         |                                                     |
| Address 1:                                      | ~ 29, BB 90,                                        |
| Address 2:                                      | TAMAN LELA,                                         |
| Postal Code:                                    | * 34700                                             |
| City:                                           | * SHAH ALAM                                         |
| State:                                          | Selangor [MY-10]                                    |
| Country/Region:                                 | * Malaysia [MYS] V                                  |

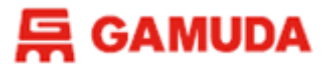

# Step 4 :

# • Update Product and Service Categories

| Product and Service Categories:* Enter Product and Service Categories Add -• Browse Click 'Browse Service Categories                                                                                                    | e' to select the Product and<br>gory   |
|----------------------------------------------------------------------------------------------------|----------------------------------------|
| Product and Service Category Selection Search Click the product and service category you want to add the service of the save your changes.  Keyw ref: catering Services, Cardoound, 2012/2002, etc.)  Type in the keyword of your service / product then click 'Search'                                                                                                    | rt,                                    |
| Search Results   Hospitality Services > Restaurants & Catering > Banquet and catering services > Catering services  Service Industry Equipment > Institutional Food Services Equipment > Storage and handling equipment and services  Nospitality Services > Restaurants & Catering > Banquet and catering services > Construction or work site catering services  Nospitality Services > Restaurants & Catering > Banquet and catering services > Construction or work site catering services  Nining, Oil & Gas Services > Well Drilling & Construction Services > Integrated services > Management and provision of all catering, cleaning, office and security services at location or platform  Hospitality Services > Restaurants & Catering > Banquet and catering services | Result                                 |
| Add 5<br>My Selections (1)<br>Click 'Add' to include the selected category.<br>You may select multiple categories, just back to step 3 and search<br>for another relevant category.<br>Remove                                                                                                    | Click 'OK' to proceed<br>the next step |
|                                                                                                    | Cancel OK                              |

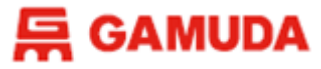

# Step 5 :

# • Update Ship-to or Service Locations

| Ship-to or Service Locations:*                                                                                                    | Enter Ship-to or Service Location                                                                                                    | Add                                                                                                    | -or Browse                                                                      | Click <b>'Browse'</b> to sele<br>Location                                                 | ect the Ship-to or Serv         | vice                                                              |
|----------------------------------------------------------------------------------------------------|----------------------------------------------------------------------------------------------------|----------------------------------------------------------------------------------------------------|---------------------------------------------------------------------------------|-------------------------------------------------------------------------------------------|---------------------------------|-------------------------------------------------------------------|
| Ship-to or Service Location Selection<br>Select the territories that your company serves. If your com                                                                          | pany offers global coverage, choose Global.                                                                                           |                                                                                                    | t -                                                                             |                                                                                           |                                 |                                                                   |
| Global 2 - T<br>Select Ship-to or Service Locations - T                                                                                                    | ick 'Global' if your company<br>ick 'Select Ship-to or Service                                                                        | covered globally.<br>e Locations' to select the s                                                        | specific location                                                               |                                                                                           |                                 |                                                                   |
| Click a country/region to add and click the + icon. States<br>Western Europe ><br>Eastern Europe ><br>Central Europe ><br>Southeast Asia ><br>Eastern Asia ><br>Central Asia > | or provinces are displayed after you click a country<br>Brunei Daru<br>Cambodia (<br>Indonesia<br>Lao People<br>Malaysia<br>Singapore | region. Click OK to save your changes.<br>issalam ><br>Kampuchea) ><br>><br>S Democratic Republic ><br>> | ()<br>()<br>()<br>()<br>()<br>()<br>()<br>()<br>()<br>()<br>()<br>()<br>()<br>( | Johor<br>Kedah<br>Kelantan<br><b>Click the icon '+' to in</b><br><b>location</b><br>Perak | clude the country or            | <ul> <li>⊕</li> <li>●</li> <li>●</li> <li>●</li> <li>●</li> </ul> |
| Western Asia (Middle East) > My Selections (0)                                                                                                    | Thelland                                                                                                    | No items                                                                                                 | ( <del>)</del>                                                                  | Darlie                                                                                    | Click 'OK' to proc<br>next step | eed                                                               |

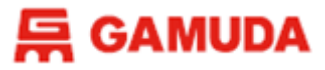

### Step 6 :

- Click Save once you complete the updates.
- Public profile completeness less than 100% is fine, you may click Close to exit from updating the public profile.

| Business Network - Standard Account Get enterprise account TEST MODE                                                | 0 😐                                    |
|----------------------------------------------------------------------------------------------------|----------------------------------------|
| Company Profile                                                                                                    | Save Close                             |
| i The Company Profile will be redesigned. Learn more.                                                               |                                        |
| Basic (3)       Business (2)       Marketing (3)       Contacts       Certifications (1)       Additional Documents |                                        |
| Indicates a required field Overview                                                                                 | Public Profile Completeness            |
| Company Name:* OPPA BUFFET SDN BHD                                                                                  | Short Description<br>Website           |
| Other names, if any:                                                                                                | Annual Revenue                         |
|                                                                                                    | D-U-N-S Number                         |
| NetworkId: AN11178981651-T (i)                                                                                      | Industries                             |
| Short Description:                                                                                                  | Company Description<br>Company Logo 15 |

# UPDATE ACCOUNT INFORMATION

This section explains how to update your ARIBA Account Information

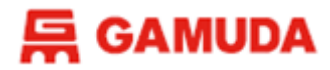

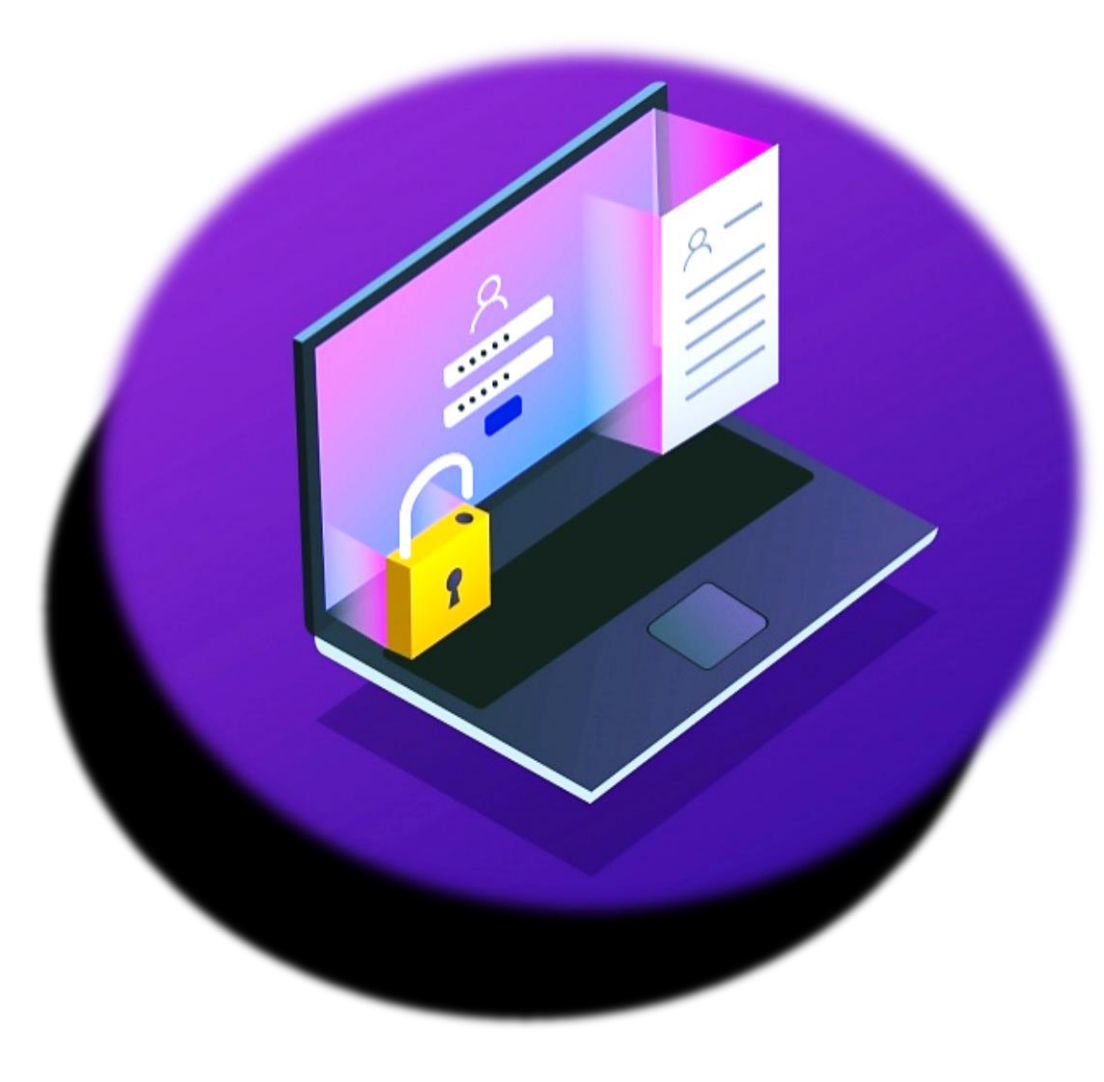

# UPDATE ACCOUNT INFORMATION

- Username & Correspondence
   Email Address
- Primary Contact Information
- Preference of Time Zone/Currency/Language

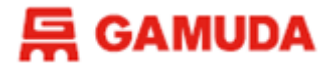

#### Step 1 :

- Visit the site; <a href="http://supplier.ariba.com/">http://supplier.ariba.com/</a> lacksquare
- Log in with your existing credential
- Click *Forgot Username* or *Password* if you wish to recover/reset. ullet

| SAP Business Network +       |              |                                                                                                    | 5                   |
|------------------------------|--------------|----------------------------------------------------------------------------------------------------|---------------------|
|                              |              |                                                                                                    |                     |
|                              |              |                                                                                                    |                     |
| Supplier Login               | SAP Business | Network for suppliers webin<br>Register or access on-demand webinars                                                               | ars                 |
| User Name                    | N.           | them on their journey. These cover a ran<br>topics, across the various regions, and ar<br>relevant to both Enterprise and Standard | port<br>ge of<br>re |
| Password                     |              | accounts.                                                                                                    |                     |
| Login                        | Learn More   |                                                                                                    |                     |
| Forgot Username or Password  |              |                                                                                                    |                     |
| New to SAP Business Network? |              |                                                                                                    |                     |
| Register NOW OF Learn More   |              |                                                                                                    | 18                  |

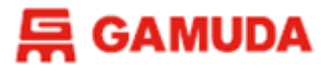

### **Step 2 :**

• On the Top Right of the screen, please click your **Account Settings** and click "**My Account**" from the drop-down list.

| Standard Account Get enterprise account TEST MODE | 4 @ 😃                                     |
|---------------------------------------------------|-------------------------------------------|
| very V Workbench Catalogs Assessments             | LISA LO                                   |
|                                                   | My Account                                |
|                                                   | Link User IDs                             |
| 0 0                                               | Contact Administrator                     |
| Invited Leads Enablement Tasks                    | OPPA BUFFET SDN BHD                       |
| Last 90 days                                      | ANID: AN11178981651-T<br>Standard account |
|                                                   | Company Profile                           |
| mize                                              | Marketing Profile                         |

#### **GAMUDA**

# Step 3 :

# • Update the **mandatory** fields \* of your account information.

| Account Settings                         | Preferences                                           |
|------------------------------------------|-------------------------------------------------------|
| Indicates a required field               | Preferred Language: English V                         |
| Account Information                      | Preferred Timezone:* Asia/Kuala_Lumpur                |
| Username:* Oppa-wkkhor@gamuda.com.my (i) | Default Currency: * Malaysian Ringgit Select Currency |
| Email Address:* wkkhor@gamuda.com.my     | Contact Information Country Area Number Extension     |
| First Name:* LISA                        | Phone:* MYS 60 V 10 55544431                          |
| Middle Name:                             | Address 1:* 33406, JALAN 2,                           |
| Last Name:* LO                           | Address 2: TAMAN EE,                                  |
| Business Role: Business Owner V          | Postal Code: * 47924                                  |
|                                          | City: * SHAH ALAM                                     |
|                                          | State: Selangor [MY-10] V                             |
|                                          | Country/Region:* Malaysia [MYS] V                     |

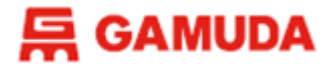

### Step 4 :

• Click Save once you complete the updates.

| My Account                                    | Save | Close |
|-----------------------------------------------|------|-------|
|                                               |      |       |
| ✓ Your profile has been successfully updated. |      | ×     |

# **Create New Additional User Role**

This section explains how to create New Additional User Role

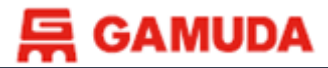

Administrator role

#### Create New User Role

#### 1. Visit <u>supplier.ariba.com</u> and login to the administrator's account

| SAP Ariba Proposals and Questionnaires 👻 | ⊘ >>                                                                                                    |
|------------------------------------------|----------------------------------------------------------------------------------------------------|
|                                          |                                                                                                    |
| SAP Ariba                                | The start of something big                                                                                                    |
| Supplier Login<br>User Name              | Ariba Network is now part of SAP Business<br>Network. Learn more about this first step in an<br>exciting journey toward a unified, collaborative,<br>and intelligent network. |
| Password                                 | Learn More                                                                                                    |
| Forgot Username or Password              |                                                                                                    |
|                                          |                                                                                                    |

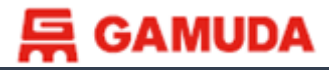

Administrator role

#### 2. After login, click on **Account Settings** at your top right. Then, please click on Setting > Users from dropdown menu list

| Ariba Proposals and Questionnaires 🗸 | Standard Account                                                                                                    | Upgrade TEST M     | 000        |               |               |                                    | D TS                                                 |
|--------------------------------------|----------------------------------------------------------------------------------------------------|--------------------|------------|---------------|---------------|------------------------------------|------------------------------------------------------|
| GAMUDA BERHAD - TEST                 |                                                                                                    |                    |            |               |               |                                    | TONY STARK                                           |
| There are no matched postings.       | Welcome to the Ariba Spend Management site. This site assists in identifying world class suppliers who are market leaders in quality. service, and cost. Ariba, Inc. administers this site in an effort to ensure market integrity. |                    |            |               |               |                                    | My Account<br>Link User IDs<br>Contact Administrator |
|                                      | Events                                                                                                    |                    |            |               |               | ACCOUNT SETTINGS                   | SAP SUPPLIER TESTING                                 |
|                                      | <ul> <li>Title</li> <li>▼ Status: Completed</li> </ul>                                                                                                    | (1)                |            | ID            | End Time 1    | Users<br>Notifications             | Company Profile                                      |
|                                      | <ul> <li>Status: Pending Sel</li> </ul>                                                                                                    | ection (1)         |            | Doc2997974904 | 5/24/2021 5:2 | SOURCING & CONTRACTS SETTINGS      | Logout                                               |
|                                      | Registration Question                                                                                                    | onnaires           |            | Doc2996735788 | 5/23/2021 6:0 | Sourcing & Contracts Notifications | Yes                                                  |
|                                      | Title                                                                                                    |                    |            | ID            | End Tim       | e 1                                | Status                                               |
|                                      | Status: Completed     Supplier Registration Que                                                                                                    | (1)<br>istionnaire |            | Doc3016902400 | 6/21/202      | 21 1:43 AM                         | Registered                                           |
|                                      | Qualification Questi                                                                                                    | ionnaires          |            |               |               |                                    |                                                      |
|                                      | Title                                                                                                    | ID                 | End Time 1 | Commodity     | F             | tegions                            | Status                                               |
|                                      | Noitems                                                                                                    |                    |            |               |               |                                    |                                                      |
|                                      | Questionnaires                                                                                                    |                    |            |               |               |                                    | =                                                    |
|                                      | Title                                                                                                    | ID                 | End Time 1 | Commodity     | F             | tegions                            | Status                                               |
|                                      |                                                                                                    |                    |            | No items      |               |                                    |                                                      |

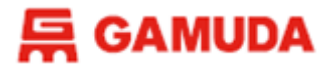

#### 3. Under tab of Manage Roles, please click on "Create Role"

| Ariba Proposals and Questionnaires - Standard Account Upgrade                                                                                                    | TEST MODE                                                        |         | 0 📧                 |
|----------------------------------------------------------------------------------------------------|------------------------------------------------------------------|---------|---------------------|
| Account Settings                                                                                                    |                                                                  |         | Save                |
| Users Notifications Application Subscriptions Account Registration                                                                                                    |                                                                  |         |                     |
| Manage Roles Manage Users Manage User Authentication                                                                                                    |                                                                  |         |                     |
| Roles (1)         Create and manage roles for your account. You can edit the role and add users to a rol         Filters         Permission         Select permission assigned         Apply         Reset | e. The Administrator role can be viewed, but cannot be modified. |         | Click "create role" |
| Role Name                                                                                                    | Users Assigned                                                   | Actions | ~                   |
| Administrator                                                                                                    | TONY STARK                                                       | ŵ       |                     |
|                                                                                                    |                                                                  |         |                     |
|                                                                                                    |                                                                  |         | Save Close          |

#### Administrator role

25

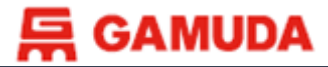

#### 4. To create **New Role** for the user

| SA                    | P Ariba Proposals and (                                                   | Questionnaires 🚽                 | Standard Account                                        | Upgrade TEST MODE                                                       |                                          |                                                       |                                                    | 0 📑                    |
|-----------------------|---------------------------------------------------------------------------|----------------------------------|---------------------------------------------------------|-------------------------------------------------------------------------|------------------------------------------|-------------------------------------------------------|----------------------------------------------------|------------------------|
| reate                 | e Role                                                                    |                                  |                                                         |                                                                         |                                          |                                                       | Sav                                                | Cancel                 |
| Indicat               | tes a required field                                                      |                                  |                                                         |                                                                         |                                          |                                                       |                                                    |                        |
| New R                 | ole Information                                                           |                                  |                                                         |                                                                         |                                          |                                                       |                                                    |                        |
|                       |                                                                           | Name: * BR                       | RUNE WAYNE                                              | Step 1: Insert a                                                        | account holder's na                      | me                                                    |                                                    |                        |
|                       |                                                                           | Description:                     |                                                         |                                                                         |                                          |                                                       |                                                    |                        |
| ermis                 | ssions                                                                    |                                  |                                                         |                                                                         |                                          |                                                       |                                                    |                        |
| ch role m<br>grade yo | nust have at least one permission.<br>our Ariba Network, standard account | to an enterprise account         | t to enable all permissions.                            | Step 2: Select                                                          | permission to acces                      | is the account                                        |                                                    |                        |
|                       | Permission                                                                | Description                      |                                                         |                                                                         |                                          |                                                       |                                                    |                        |
| ~                     | Contact Administration                                                    | Maintain inform                  | nation for account contac                               | ct personnel                                                            |                                          |                                                       |                                                    |                        |
| ~                     | Company Information                                                       | Review and up                    | date company profile inf                                | formation                                                               |                                          |                                                       |                                                    |                        |
| ~                     | ID Registration Access                                                    | Register uniqu                   | e identifiers, like email de                            | omains                                                                  |                                          |                                                       |                                                    |                        |
| -                     | Access Proposals and<br>Contracts                                         | View your orga<br>Sourcing buyer | inization's Ariba Sourcing<br>rs before they can view o | gevents and Ariba Contract Manag<br>r participate in events or contract | gement contracts, documents, ar<br>tasks | nd tasks. This permission grants access to the Propos | als and Contracts properties. Individual users mus | t be approved by Ariba |
| ssign                 | Users (0)                                                                 |                                  |                                                         |                                                                         |                                          |                                                       |                                                    |                        |
| ou can ad             | id users to this role.                                                    |                                  |                                                         |                                                                         |                                          |                                                       |                                                    | +                      |
|                       | Usemame 1                                                                 |                                  | Email Address                                           |                                                                         | First Name                               | Last Name                                             | Role Assigned                                      |                        |
|                       |                                                                           |                                  |                                                         |                                                                         | No users assigned ye                     | et,                                                   |                                                    |                        |
|                       |                                                                           |                                  |                                                         |                                                                         |                                          |                                                       | Stop 2: Click "Save"                               | Carvel                 |

Administrator role

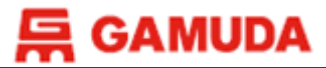

#### Administrator role

#### 5. Click on "Manage Users"

| Ariba Proposals and Questionnaires - Standard Accou                 | nt Upgrade TEST MODE                                                               |                                        | o 💿        |
|---------------------------------------------------------------------|------------------------------------------------------------------------------------|----------------------------------------|------------|
| ccount Settings                                                     |                                                                                    |                                        | Save       |
|                                                                     |                                                                                    |                                        |            |
| Users Notifications Application Subscriptions Account F             | legistration                                                                       |                                        |            |
| Manage Roles Manage Users Manage User Authenticat                   | on                                                                                 |                                        |            |
| Next, please click                                                  | on "Manage Users"                                                                  |                                        |            |
| Create and manage roles for your account. You can edit the role and | add users to a role. The Administrator role can be viewed, but cannot be modified. |                                        |            |
| Fitters                                                             |                                                                                    |                                        |            |
| Permission                                                          |                                                                                    |                                        |            |
| Select permission assigned 🗸 🗸                                      |                                                                                    |                                        |            |
| Apply Reset                                                         |                                                                                    |                                        |            |
|                                                                     |                                                                                    |                                        |            |
|                                                                     |                                                                                    |                                        | + =        |
| Role Name                                                           | Users Assigned                                                                     | Actions                                |            |
| Administrator                                                       | TONY STARK                                                                         | <b></b>                                |            |
| BRUNE WAYNE                                                         | le will appear at here                                                             | iii iii iii iii iii iii iii iii iii ii |            |
|                                                                     |                                                                                    |                                        |            |
|                                                                     |                                                                                    |                                        |            |
|                                                                     |                                                                                    |                                        | Save Close |

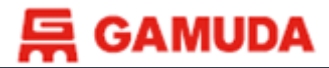

#### 6. Click on "Create User"

| Ariba Proposals and Questionnaires - Standard Account Upgrade TEST MODE                  | 0 📧                                |
|------------------------------------------------------------------------------------------|------------------------------------|
| Account Settings                                                                         | Save                               |
| Users Notifications Application Subscriptions Account Registration                       |                                    |
| Manage Roles Manage Users Manage User Authentication                                     |                                    |
| Users (0)                                                                                |                                    |
| Filter                                                                                   |                                    |
| Users (You can only search on one attribute at a time)                                   |                                    |
| Username V Enter username                                                                |                                    |
| Apply Reset                                                                              | Click " create user"               |
| Username Email Address First Name Last Name Ariba Discovery Contact Role Assigned Author | rization Profiles Assigned Actions |
| No items                                                                                 |                                    |
|                                                                                          |                                    |
|                                                                                          | Save                               |

#### Administrator role

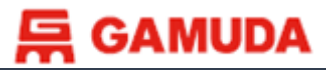

Administrator role

#### Create New User Role

#### 7. Fill out new user information

| Ariba Proposals and Questionnaires - Standard Account                                                                                                    | Upgrade TEST MODE (? TS                                                                                                    |
|----------------------------------------------------------------------------------------------------|----------------------------------------------------------------------------------------------------|
| Create User                                                                                                    | Done Cancel                                                                                                    |
| Create a new user account and assign a role and if needed assign them to a b<br>However, you can modify role assignments at any time.                     | usiness unit. Ariba will email a temporary password to the address provided for the new user account. The account information entered here will not be modifiable after you click Done.                                                                                                    |
| New User Information                                                                                                    | **Important note                                                                                                    |
| Username:*                                                                                                    | brucewayne@gmail.com   Step 1: fill out user information  • Both username & email address must be the same and in email                                                                                                    |
| Email Address:*                                                                                                    | brucewayne@gmail.com format                                                                                                    |
| First Name:*<br>Last Name:*                                                                                                    | Wayne     • In any case change in email address, the username must be changed       Brune     • In any case change in email address, the username must be changed                                                                                                    |
| Office Phone:                                                                                                    | Do not allow the user to resend invoices to the buyer's account. (i)         Limited access (i)         Country       Area         Number         AUS 61 √                                                                                                    |
| Role Assignment                                                                                                    |                                                                                                    |
| Name                                                                                                    | Description                                                                                                    |
| BRUNE WAYNE Step 2: assign created                                                                                                    | ole                                                                                                    |
| By entering this personal data, you acknowledge that you have authority to all agreement between your company and Ariba, and applicable law, and, if appl | ow transfer of this personal data to Ariba for processing in the Ariba systems (hosted in various data centers globally) in accordance with the SAP Ariba Privacy Statement, the service cable, that any personal data from Russian citizens has been stored by your organization in a separate data repository residing within the Russian federation. |
|                                                                                                    | Step 3: click "Done Cancel                                                                                                    |

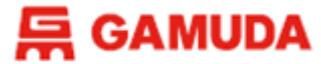

#### 8. Save user information created

| Account Settings                                                                                                    | Save Close |
|----------------------------------------------------------------------------------------------------|------------|
| Users Notifications Application Subscriptions Account Registration           Manage Roles         Manage Users         Manage User Authentication |            |
| Users (1)                                                                                                    |            |
| Filter                                                                                                    |            |
| Users (You can only search on one attribute at a time)                                                                                            |            |
| Username V Enter username +                                                                                                    |            |
| Apply Reset                                                                                                    | + 🗈 🖬      |
| Username Email Address First Name Last Name Ariba Discovery Contact Role Assigned Authorization Profiles Assigned                                 | Actions    |
| brucewayne@gmail.com brucewayne@gmail.com Wayne Brune No BRUNE WAYNE                                                                              | Actions 👻  |
|                                                                                                    |            |
| Click "Save"                                                                                                    | Save       |

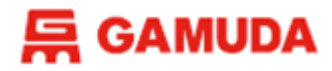

New User Role

#### New User Account Set Up

1. An invitation email will be sent to new users for new account set-up to link with the organization. Username and temporary password will be given.

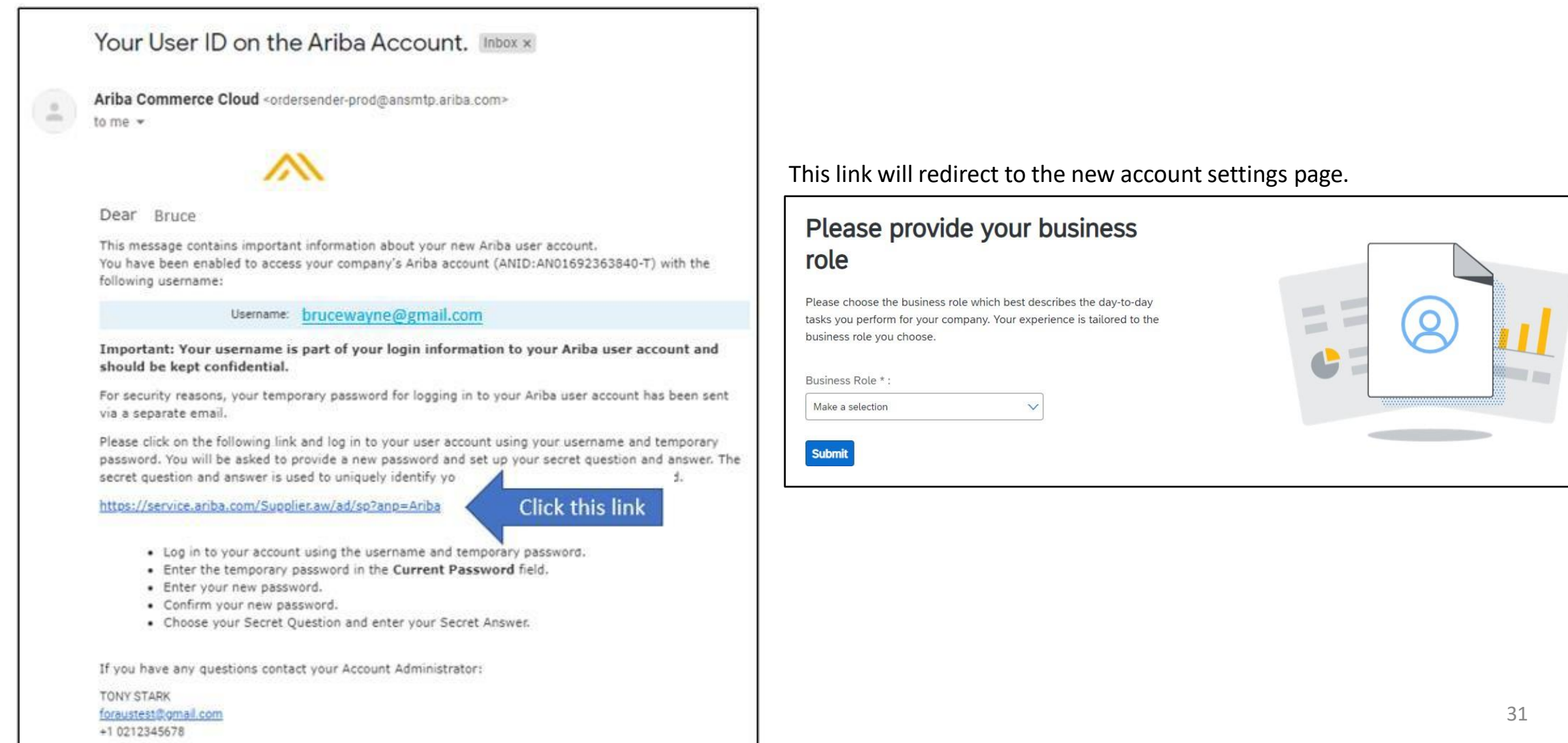

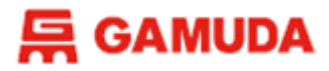

New User Role

#### New User Account Profile Maintenance

#### 1. Visit service.ariba.com. Login to your user account, and click on "**My Account**" once you are logged in.

| SAP Ariba Proposals and Questionnaires - | Standard Account                                                                                                    | Upgrade TEST | MODE       |               |                   |                                                   | 0                                        |
|------------------------------------------|----------------------------------------------------------------------------------------------------|--------------|------------|---------------|-------------------|---------------------------------------------------|------------------------------------------|
| GAMUDA BERHAD - TEST                     |                                                                                                    |              |            |               |                   |                                                   | TONY STARK                               |
| There are no matched postings.           | Welcome to the Ariba Spend Management site. This site assists in identifying world class suppliers who are market leaders in quality.<br>service, and cost. Ariba. Inc. administers this site in an effort to ensure market integrity. |              |            |               |                   | My Account Link User IDs<br>Contact Administrator |                                          |
|                                          | Events                                                                                                    |              |            |               |                   |                                                   | SAP SUPPLIER TESTING                     |
|                                          | Title                                                                                                    |              |            | ID            | End Time 4        | Event Type                                        | ANID: AN01692363840-T<br>Company Profile |
|                                          | <ul> <li>Status: Completed</li> </ul>                                                                                                    | (1)          |            | Doc2997974904 | 5/24/2021 5:25 PM | RFP                                               | Settings >                               |
|                                          | ▼ Status: Pending Se                                                                                                    | lection (1)  |            |               |                   |                                                   | Logout                                   |
|                                          |                                                                                                    |              |            | Doc2996735788 | 5/23/2021 6:00 PM | RFP                                               | Yes                                      |
|                                          | Registration Quest                                                                                                    | ionnaires    |            |               |                   |                                                   |                                          |
|                                          | Title                                                                                                    |              |            | ID            | End Time 4        |                                                   | Status                                   |
|                                          | ▼ Status: Completed                                                                                                    | (1)          |            |               |                   |                                                   |                                          |
|                                          | Supplier Registration Qu                                                                                                    | estionnaire  |            | Doc3016902400 | 6/21/2021 1:43 AM |                                                   | Registered                               |
|                                          | Qualification Quest                                                                                                    | tionnaires   |            |               |                   |                                                   |                                          |
|                                          | Title                                                                                                    | ID           | End Time 4 | Commodity     | Regions           |                                                   | Status                                   |
| No items                                 |                                                                                                    |              |            |               |                   |                                                   |                                          |
|                                          | Questionnaires                                                                                                    |              |            |               |                   |                                                   | Π                                        |
|                                          | Title                                                                                                    | ID           | End Time 4 | Commodity     | Regions           |                                                   | Status                                   |
| No items                                 |                                                                                                    |              |            |               |                   |                                                   |                                          |

#### New User Account Profile Maintenance

#### 2. In "**My Account**" page, you will be able to update your current profile.

| Ariba Proposals and Questionnaires - Standard Account | рgrade ТЕБТ МОРЕ                                                                                                    | () T5                                                                                                    |
|-------------------------------------------------------|----------------------------------------------------------------------------------------------------|----------------------------------------------------------------------------------------------------|
| My Account                                            |                                                                                                    | Save                                                                                                    |
| * Indicates a required field                          |                                                                                                    |                                                                                                    |
| Account Information                                   |                                                                                                    |                                                                                                    |
| U:<br>Email                                           | name:* sapsuppliertesting@gmail.com ()<br>Change Password<br>dress:* foraustest@gmail.com                                                        | <ul> <li>**Important note</li> <li>Both username &amp; email address<br/>must be the same and in email<br/>format</li> </ul> |
| Fir                                                   | Name:* TONY                                                                                                    | In any case change in email                                                                                                  |
| La<br>Busin                                           | Vame: STARK Personal Information Change Log Role: Accounts Receivables                                                                           | address, the username must be<br>changed accordingly (refer page) to<br>avoid any login issue.                               |
| Preferences                                           |                                                                                                    |                                                                                                    |
| Preferred L<br>Preferred T<br>Default (               | tuage: English<br>ezone:* US/Pacific-New<br>rency:* Australian Dollar Select Currency<br>Allow Me to Save Filter Preferences in the Inbox/Outbox |                                                                                                    |
| Contact Information                                   |                                                                                                    |                                                                                                    |
| A                                                     | Country     Area     Number     Extension       thone:*     USA 1     0212345678                                                                 |                                                                                                    |

New User Role

# **GETTING SUPPORT**

Need some help? This section explains how to get support.

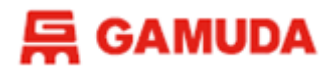

# Assistance from Gamuda Group Procurement

Contact Gamuda Group Procurement for business support via the following:-

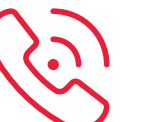

**Support line:** 1-300-820 030 (Malaysia) / +61432482596 (Australia) Monday – Friday, 9:00am – 5:00pm (GMT+8)

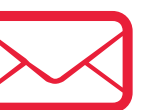

- Malaysia : group-procurement@gamuda.com.my
- Singapore : <a href="mailto:gbsg.procurement@gamuda.com.sg">gbsg.procurement@gamuda.com.sg</a>
- Vietnam (Ho Chi Minh) : <a href="mailto:glamudaland.com">glamudaland.com</a>.my
- Vietnam (Hanoi) : <a href="mailto:gln.procurement@gamudaland.com">gln.procurement@gamudaland.com</a>.my
- Australia : group.procurement.gab@gamuda.com.au / group.procurement@dtinfrastructure.com.au

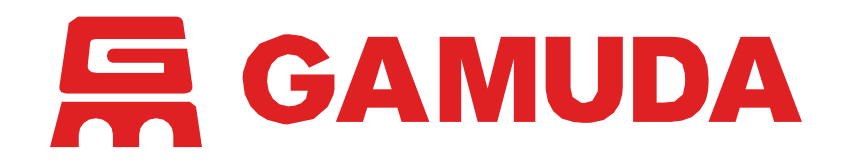

© 2024 Gamuda Berhad 197601003632 (29579-T)

All rights reserved. No part of this document may be reproduced, stored in a retrieval systemor transmitted in any form or by any means (electronic, mechanical, photocopying, recording or otherw ise) without the permission of the copyright ow ner.